## How To Search TROVE

Here are some tips when searching the National Library of Australia's TROVE database.

## What is TROVE?

It is a single point to access information about artefacts, curiosities and stories from Australia's cultural, community and research institutions.

On Trove you can find more than 6 billion digital items on any topic.

Trove provides access to digital collections from <u>our hundreds of Trove Partners</u> across Australia, inclusive of libraries, museums, galleries, the media, government and community organisations and more.

When searching TROVE, you have access to some great collections, such as: Australian libraries, universities, museums, galleries, and archives.

## Link to TROVE: https://trove.nla.gov.au/

- 1. Firstly, I would encourage all students and staff members to join TROVE. It is free to join. You only need a username and password.
- 2. In your login account, you can access your personal profile, your lists created, tags, privacy settings, and test corrector (if you have corrected text within Trove).
- 3. Basic Search:
  - In the "Search Trove" search box you can carry out a simple search.
  - Before you hit the green search tool, you can select a category of interest.
     Please see "All categories" below.
    - When using the "All categories", you are also maximising your search to get what you are looking for instead of searching without a purpose.
    - You can save a lot of time by searching under the mentioned categories.

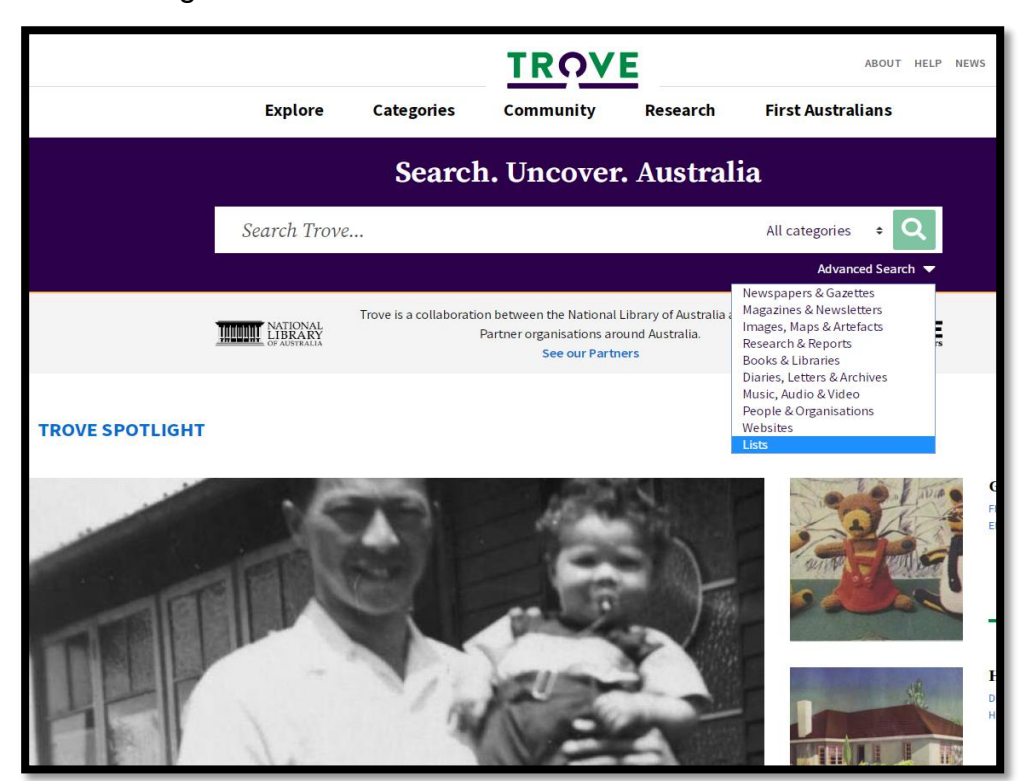

- For example, when searching for information about "Kings Park", you can add your keywords in the search box.
- Then, you select one of the categories you are interested in, such as "Research & Reports". Please see below.

| Newspapers &<br>Gazettes                                                                                                    | Magazines &<br>Newsletters | Images, Maps &<br>Artefacts | Research &<br>Reports | Books &<br>Libraries | Diaries, Letters &<br>Archives                                                                                    | Music, Audio &<br>Video | People &<br>Organisations | Websites List |
|----------------------------------------------------------------------------------------------------|----------------------------|-----------------------------|-----------------------|----------------------|----------------------------------------------------------------------------------------------------|-------------------------|---------------------------|---------------|
| esearch o                                                                                                    | & Repoi                    | rts                         |                       |                      |                                                                                                    |                         |                           | Q             |
| RESEARCH & R                                                                                                    | EPORTS                     |                             | 4,988 total re        | esults Sort by:      | Palavanca                                                                                                    | _                       | REFINE YOU                | Advanced sea  |
| Kings Park  Kings Park  Kings Park Board (W.A.) , 013223A. Inset: Enlargement of kiosk area. Map of Kings Park showing pathways, lawned areas, fences and Kings Park Kings Park (cartographic material) facilities. Relief shown by contours. Shows Kings Park access roads, walk traiting meanable claumenable claumenable for the structure of the structure of the structur |                            |                             |                       |                      | Format Article (3k) Book chapter (23) Conference paper (121) Journal or magazine article (2k) Other article (222) |                         |                           |               |
| tans, memorias, paygiounis  Not available online                                                                                                    |                            |                             |                       |                      | Show more                                                                                                    |                         |                           |               |
| King's Park         IU Map, Map/Single map, Government publication - 2 editions: 1992-1993         Endtr, W.A.)         Battye accession number 013943. With, on verso, "Welcome to King's Park: Western Australia's King's Park                                                                                                    |                            |                             |                       |                      | Place Australia (2k) Australian Capital Territory (1k) National (2k)                                              |                         |                           |               |
| [cartographic material] King's Park Not available online 4 At State Library of WA                                                                                                    |                            |                             |                       |                      | New South Wales (2k) Northern Territory (419) Offehom Territoryies (2)                                            |                         |                           |               |

- If you want to have Kings Park in your title, you will need to employ double quotation marks "Kings Park". By doing this, you will limit your search results, and Kings Park will show in the title.
- If you want Open Access documents, you will need to select:
  - Access (right-hand side of screen, under "Refine Your results"). ○ Select "Free"

  - o Select 'Rights" for CC By documents.
- Also, make use of all the other refine options, such as:
  - o Format
  - o Place
  - o Date range
  - Illustrated type
  - o Language, etc.
- Lists are excellent to use. Other people have added similar information you are looking for into these lists, i.e. Kings Park List. See below.

|             | E Public List - 20 items     Anonymous     28 APR 2020     Description     Kings Park Fire 1908                                                                                                    |                                           |                    |
|-------------|----------------------------------------------------------------------------------------------------|-------------------------------------------|--------------------|
| Item        | is in this list                                                                                                    |                                           |                    |
| Filter by t | ype · · · ·                                                                                                    | Date range 🔻                              | Download this list |
|             | King's Park Fire<br>■ Article The Evening Mail (Fremantle, WA : 1905 - 1910):  Friday 21 Februar<br>Abstract At an early [?] to-day that portion of the K[?]ngs Park woodland lying be<br>May Drive was observed to 75 words | y 1908 - Page 1<br>syond the reservoir an | d bordering the    |
| <b>.</b>    | Disfiguring King's Park.<br>Article Truth (Perth, WA: 1903 - 1931):  Saturday 13 November 1926 - Pa<br>Abstract THE ONLY THING ABOUT KING'S Park that is ugly is the sight of those m<br>stuck about all over the 300 words  | ge 5<br>urderous machines w               | hich have been     |